### **Live Review**

**Introduction** This job aid discusses how to perform a Live Review on claims flagged as Potential in the CCC Portal. Live Reviews are preformed between a supervisor/manager and a reinspector/reviewer on an identified claim. After the review is complete a Live Review Report is generated.

### Step 1 - Access

Follow the steps in the table below to access Live Review from a claim folder:

| Step | Action                                                                                                    |                                                                                              |
|------|----------------------------------------------------------------------------------------------------|----------------------------------------------------------------------------------------------|
| 1    | Open a <b>Claim Folder</b> .                                                                                            |                                                                                              |
| 2    | Select <b>Live Review</b> under the Desk Review<br>section. The Estimate Review page opens in<br>the Combined View tab. | Desk Review<br>Estimate Review<br>File Review<br>Live Review<br>Estimate Review Reinspection |
| 3    | Proceed to <b>Step 2 - Confirm Live Review</b> on page 2.                                                               |                                                                                              |

#### 

Follow the steps in the table below to access Live Review from a Worklist:

| Step | Action                                                                                                    |                                |                   |                  |                         |          |  |
|------|----------------------------------------------------------------------------------------------------|--------------------------------|-------------------|------------------|-------------------------|----------|--|
| 1    | Select a number from the Total column for the <b>Live Review – Confirmed</b> or <b>Live – Review Potential</b> . The My Workview opens. |                                |                   |                  |                         |          |  |
|      | My Work                                                                                                    |                                |                   |                  |                         |          |  |
|      | My Work My T                                                                                                    | eam's Work                     |                   | 14               |                         |          |  |
|      | Worklist Name                                                                                                    |                                | Total             | Overdue          |                         |          |  |
|      | Live Review - Confirmed                                                                                                    |                                |                   | 1                | 0                       |          |  |
|      | Live Review - Po                                                                                                    | tential                        |                   | 0                | 0                       |          |  |
| 2    | Select a workl                                                                                                    | ist from the list              | t of available op | tions. The o     | claim file opens bel    | ow.      |  |
|      | My Workview<br>Showing 3 claims from 08/15/2                                                                                            | 021 - 09/14/2021 🏦 Enter Clair | n Reference ID    | Batch Action 💌 🔽 |                         | Iverdue  |  |
|      |                                                                                                    |                                |                   |                  |                         |          |  |
|      | OPEN SHOP KI                                                                                                    | 01/17/2019 23.                 | 04/21/2016 15     | i N              | 2016 VW GOLF GTI AUTOBA | Adjuster |  |
|      | OPEN SHOP KI                                                                                                    | 01/17/2019 23.                 |                   | i N              | 2016 VW GOLF GTI AUTOBA | -        |  |
|      | OPEN SHOP KI                                                                                                    | 01/17/2019 23.                 | . 04/21/2016 15   | i N              | 2016 VW GOLF GTI AUTOBA | -        |  |
|      |                                                                                                    |                                |                   |                  |                         |          |  |

Continued on next page

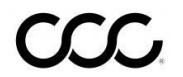

| Step | Action                                                                                                    |
|------|----------------------------------------------------------------------------------------------------|
| 3    | Select Live Review under the Desk Review<br>section. The Estimate Review page opens in<br>the Combined View tab.                                                                                                    |
| 4    | If the Live Review – Confirmed worklist was selected skip to Step 3 – Complete<br>Live Review on page 3.<br>OR<br>If the Live – Review Potential worklist was selected proceed to Step 2 –Confirm<br>Live Review below. |

#### Step 2 -Confirm Live Review

Follow the steps in the table below to change the live review status to Confirmed:

| Step | Action                                                                                                    |  |  |  |  |  |  |  |
|------|----------------------------------------------------------------------------------------------------|--|--|--|--|--|--|--|
| 1    | Select Change Live Review Status from the dropdown.                                                                                                    |  |  |  |  |  |  |  |
| 2    | Click <b>Go</b> . The Change Live Review Status dialog box opens.                                                                                                    |  |  |  |  |  |  |  |
|      | Combined View Estimate Audit Assignment Review                                                                                                    |  |  |  |  |  |  |  |
|      | 1 Change Live Review Status 🗸 Go 2                                                                                                    |  |  |  |  |  |  |  |
| 3    | Select <b>Confirmed</b> from the New Live Review Status dropdown.<br><b>Note:</b> The Current Live Review Status displays.                                                                                                    |  |  |  |  |  |  |  |
| 4    | Click <b>Submit</b> . A confirmation message appears click <b>OK</b> . The Current Live Review Status changes to Perform Live Review.                                                                                                    |  |  |  |  |  |  |  |
|      | Change Live Review Status                                                                                                    |  |  |  |  |  |  |  |
|      | Current Live Review Status Potential                                                                                                    |  |  |  |  |  |  |  |
|      | New Live Review Status                                                                                                    |  |  |  |  |  |  |  |
|      | Cancel Submit 4                                                                                                    |  |  |  |  |  |  |  |
|      | <b>Note:</b> Once confirmed the assigned reinspector/reviewer on the claim will receive<br>an email informing them the supervisor has requested to conduct a live review.<br>Reviews on the requested claim shouldn't be conducted till contact is made with the<br>supervisor requesting the live review. |  |  |  |  |  |  |  |

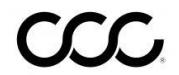

### Step 3 - Complete Live Review

Follow the steps in the table below to complete the live review:

Note: Preform these steps once a review has been scheduled with the reinspector using a screensharing program to discuss the changes.

| Step |                                                                                                    | Action                                                                                                    |    |  |  |  |
|------|----------------------------------------------------------------------------------------------------|----------------------------------------------------------------------------------------------------|----|--|--|--|
| 1    | Select the <b>checkboxes</b><br>for the estimate line<br>items you want to<br>include in the review.                                                                                                    | Estimate     Audit     Smart Audit     Operation     Description       Image: Image: Ima |    |  |  |  |
| 2    | Click <b>Go</b> . The Live Review di<br>opens.                                                                                                    | alog box<br>Perform Live Review                                                                                                    | Go |  |  |  |
| 3    | Select the appropriate option from the required Reinspection Details fields based on how the review is being conducted:       • Reinspection Type       • Preform       • Agreement Reached         • Location Type       • Classification       • Discussed with         • Location Name       • Overall Rating |                                                                                                    |    |  |  |  |
|      | Reinspection Details                                                                                                    |                                                                                                    | -  |  |  |  |
|      | Reinspection Type * Physical  Location Type * Repair Facility  Location Name *                                                                                                    | Performed * Agreement Reached * After Repair Classifications * Discussed With * Overall Rating *                                                                                                    |    |  |  |  |

Continued on next page

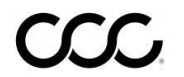

| Step 3 - Com | plete Live Review, | continued |
|--------------|--------------------|-----------|
|--------------|--------------------|-----------|

| Step | Action                                                                                                    |  |  |  |  |  |  |  |  |
|------|----------------------------------------------------------------------------------------------------|--|--|--|--|--|--|--|--|
| 4    | Select the appropriate required <b>Supplement Request</b> fields for each line item:                                                                                                    |  |  |  |  |  |  |  |  |
|      | Category     Category Description                                                                                                    |  |  |  |  |  |  |  |  |
|      | Make any necessary changes by entering a new Price, Labor Hours, and Paint Hours.                                                                                                    |  |  |  |  |  |  |  |  |
|      | Additionally, you can select an Assessment option, enter a Comment for the estimate lines, delete estimate line, and remove line from the review.                                                                                                    |  |  |  |  |  |  |  |  |
|      | Request Supplement                                                                                                    |  |  |  |  |  |  |  |  |
|      | Line Description Category *                                                                                                    |  |  |  |  |  |  |  |  |
|      | 3 REPLACE Bumper assy                                                                                                    |  |  |  |  |  |  |  |  |
|      | Category Description *                                                                                                    |  |  |  |  |  |  |  |  |
|      | Current \$ 750.00 0 1.8                                                                                                    |  |  |  |  |  |  |  |  |
|      | New S750.00 0 18 Assessment                                                                                                    |  |  |  |  |  |  |  |  |
|      | Difference \$ 0.00 \$ 0.00 \$ 0.00                                                                                                    |  |  |  |  |  |  |  |  |
|      |                                                                                                    |  |  |  |  |  |  |  |  |
|      | Please enter comments                                                                                                    |  |  |  |  |  |  |  |  |
|      |                                                                                                    |  |  |  |  |  |  |  |  |
|      |                                                                                                    |  |  |  |  |  |  |  |  |
| 5    | Review the <b>Total</b> section and enter an optional <b>Live Review Comments</b> .                                                                                                    |  |  |  |  |  |  |  |  |
| 6    | Click Submit Live Review. The Live Review Completed Successfully dialog box                                                                                                    |  |  |  |  |  |  |  |  |
|      | opens.                                                                                                    |  |  |  |  |  |  |  |  |
|      | Totals                                                                                                    |  |  |  |  |  |  |  |  |
|      |                                                                                                    |  |  |  |  |  |  |  |  |
|      | Cost Of Repair Part Price Labor Paint Body Supplies Paint Supplies                                                                                                    |  |  |  |  |  |  |  |  |
|      | Review         \$ 16,920.22         \$ 12,391.22         \$ 2,574.00         \$ 1,435.50         \$ 1,007.50         \$ 10.00           Review         \$ 16,920.22         \$ 12,121.22         \$ 2,574.00         \$ 1,127.50         \$ 1,087.50         \$ 10.00 |  |  |  |  |  |  |  |  |
|      | Difference \$ (578.00) \$ (270.00) \$ 0.00 \$ (308.00) \$ 0.00 \$ 0.00                                                                                                    |  |  |  |  |  |  |  |  |
|      |                                                                                                    |  |  |  |  |  |  |  |  |
|      | Review Over Estimated \$ 578.00 Review Under Estimated \$ 0.00                                                                                                    |  |  |  |  |  |  |  |  |
|      | Live Review Comments                                                                                                    |  |  |  |  |  |  |  |  |
|      | 5                                                                                                    |  |  |  |  |  |  |  |  |
|      | Select Additional Lines                                                                                                    |  |  |  |  |  |  |  |  |
|      |                                                                                                    |  |  |  |  |  |  |  |  |
|      | Cancel Preview Report Submit Live Review                                                                                                    |  |  |  |  |  |  |  |  |
|      | 6                                                                                                    |  |  |  |  |  |  |  |  |
|      |                                                                                                    |  |  |  |  |  |  |  |  |
|      | Note: If desired select <b>Proview Pepert</b> to review a PDE of the Live Peview Pepert                                                                                                    |  |  |  |  |  |  |  |  |
|      | hefore submitting the review. Click Select Additional Lines to return to the                                                                                                    |  |  |  |  |  |  |  |  |
|      | combined view page to select additional estimate lines to include in the review                                                                                                    |  |  |  |  |  |  |  |  |
|      | T combined view page to select additional estimate lines to include in the review.                                                                                                    |  |  |  |  |  |  |  |  |

Continued on next page

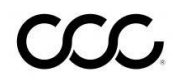

| Step 5 - Complete Live Review, continue | Ste | p3- | Comp | lete | Live | <b>Review</b> , | continue |
|-----------------------------------------|-----|-----|------|------|------|-----------------|----------|
|-----------------------------------------|-----|-----|------|------|------|-----------------|----------|

| Step |                                                                                                    | Action                                                                                                    |
|------|----------------------------------------------------------------------------------------------------|----------------------------------------------------------------------------------------------------|
| 7    | To send the estimate to the reviewer:                                                                                                |                                                                                                    |
|      | Select the <b>Send Estimate</b><br><b>Review Report to Reviewer</b>                                                                  | Live Review Completed Successfully                                                                                                   |
|      | checkbox and enter the<br>Reviewer's <b>Email Address</b><br>then click the <b>Send and</b><br><b>Return to Estimate</b> button.     | The Live Review has been successfully completed. Do not close the browser before clicking on the Send and Return to Estimate button. |
|      | To simply return to the estimate:                                                                                                    | Email Address:                                                                                                    |
|      | Deselect the <b>Send Estimate</b><br><b>Review Report to Reviewer</b><br>checkbox and click the<br><b>Return to Estimate</b> button. | Send and Return to Estimate                                                                                                    |

#### **Live Review Report**

Close the Estimate Review browser window. Return to and Refresh the Claim Folder to view the Live Review Report PDF.

The Live Review Report shows the Review Details, Live Review Notes, Reinspection Metrics, Totals By Category/ Description, and Current/New/Difference.

| Claim Folder Assignment Entry |                      |                             |                   |                           |                              |              |  |  |  |
|-------------------------------|----------------------|-----------------------------|-------------------|---------------------------|------------------------------|--------------|--|--|--|
| Actions Data Contacts         | « Summary Docum      | ents (26) Images (16) Notes | Reminders History |                           |                              | Claim Folder |  |  |  |
| Common Actions                | 2016 Volkswagen GO   | LF GTI AUTOBAHN             |                   |                           |                              |              |  |  |  |
| Create Claim Folder Note      | Documents for Revie  | w                           |                   |                           |                              |              |  |  |  |
| Estimate With Images Viewer   | Date                 | Document                    | Est/Supp          | Amount Submitted By       | Status                       | Act          |  |  |  |
| Email Attachments             | 04/21/2016           | Estimate 01                 | E01               | \$13762.18 OPEN SHOP KING | <ul> <li>Accepted</li> </ul> |              |  |  |  |
| Set Reminder Indicator        |                      |                             |                   |                           |                              |              |  |  |  |
| Contact Customer              | Most Recent Claim In | nformation                  |                   |                           | NT                           | (r           |  |  |  |
| View Parts Response           | Date                 | Document                    |                   | Est/Supp                  | Amount                       | Status       |  |  |  |
| View Parts Response           | 08/20/2021           | Live Review Report          |                   | E01                       | \$13450.30                   | Submitted    |  |  |  |
|                               | 12/18/2019           | Estimate Review Report      |                   | E01                       | \$13456.30                   | Submitted    |  |  |  |

The Live Review Report PDF can also be found on the Documents tab or the History tab to view the Live Review related progress.

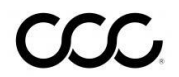